## **DAISY – Dare Abbas Islamic School for Youth**

## **Daisy – Students Attendance update:**

Start the Daisy admin site as follows:

## https://www.daisy5.org/upload

You see the Daisy login screen. Scroll down the page and you see the following screen. Here you see Sign-in button at bottom right hand side. Click the 'Sign In' button.

| Daisy New                                   | Year Starting Read Mo          | re                               |        |         |
|---------------------------------------------|--------------------------------|----------------------------------|--------|---------|
| Login to manag                              | gement system from h           | ere                              |        | Sign in |
| Address<br>address line 1<br>address line 2 | <b>Phone</b><br>+1012345678910 | <b>Email</b><br>admin@daisy5.org | Social |         |

Login screen appears as follows. Enter your email address and password, hit enter. If you forgot the password you could reset to new password by clicking 'Restore password' and follow screen instructions.

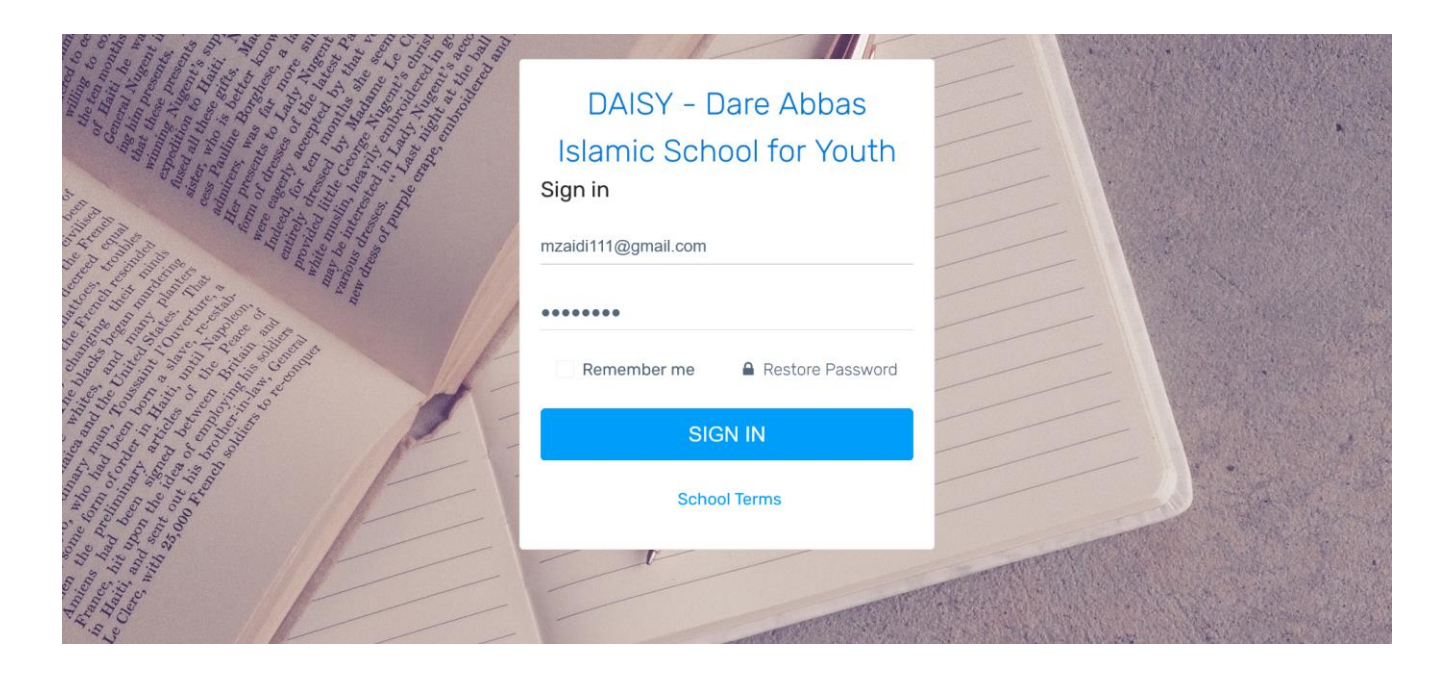

After sign-in, a screen appears as follows:

On your right you see a button as 'Attendance'. Click the button 'Take Attendance' which appears under that.

| DAISY – Dare Abbas Islamic 😡 | bhool for Youth                |            |             |
|------------------------------|--------------------------------|------------|-------------|
| ✓ Mobile Notifications       | Dashboard                      |            |             |
| 🖻 Calendar                   | Classes                        | Students   |             |
| Classes Schedule             | <i>=</i> 11                    |            | <b>是</b> 98 |
| Attendance                   |                                |            |             |
| ★ Vacation <                 | 🔹 News & Events                |            |             |
| 🗳 Library 🧹                  | Daisy New Year                 | News Board |             |
| 💼 Employees                  | Starting                       |            |             |
| 😤 Students                   | DAISY - Graduation<br>Ceremony | Events     |             |
| <b>錼</b> 也                   |                                |            |             |

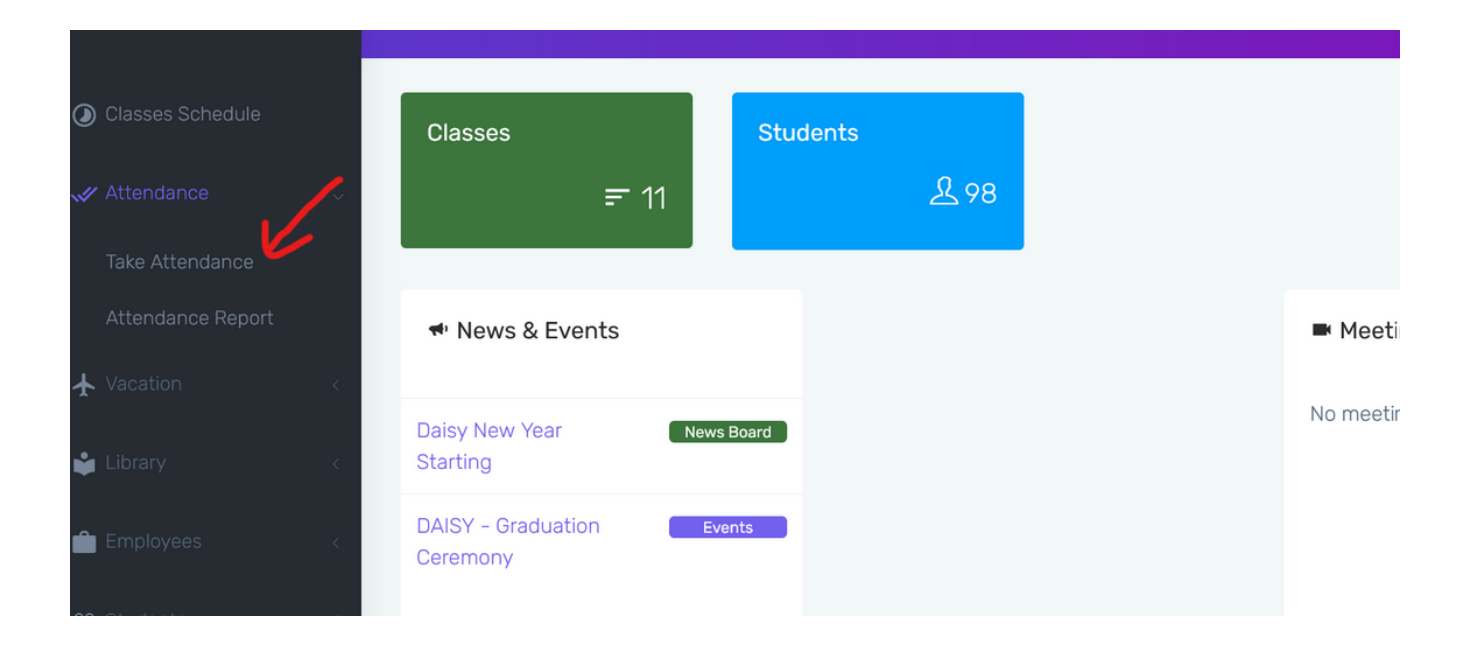

A screen appears that shows a box for class and date. Drop down the small arrow on the right and select your class. Then, click the date box which shows the calendar. Select a date for which you want to enter student attendance data.

| DAISY - Dare Abbas Islami                                                                           | c ©hool for Youth                      |                    |   | <del>ල</del> එ <b>ස</b> |  |
|----------------------------------------------------------------------------------------------------|----------------------------------------|--------------------|---|-------------------------|--|
| Mobile Notifications                                                                                | Take Attendance                        |                    |   |                         |  |
| <ul> <li>Calendar</li> <li>Classes Schedule</li> <li>Attendance</li> <li>Take Attendance</li> </ul> | Select attendance<br>Class *<br>Date * | Control attendance | K | >`                      |  |
| Attendance Report                                                                                   |                                        |                    |   |                         |  |
| 🔹 Library 🧹                                                                                         |                                        |                    |   |                         |  |
| ф<br>Ф                                                                                              | All Rights Reserved Scho               | iol Terms          |   |                         |  |

Student list appears for your class and selected date as follows:

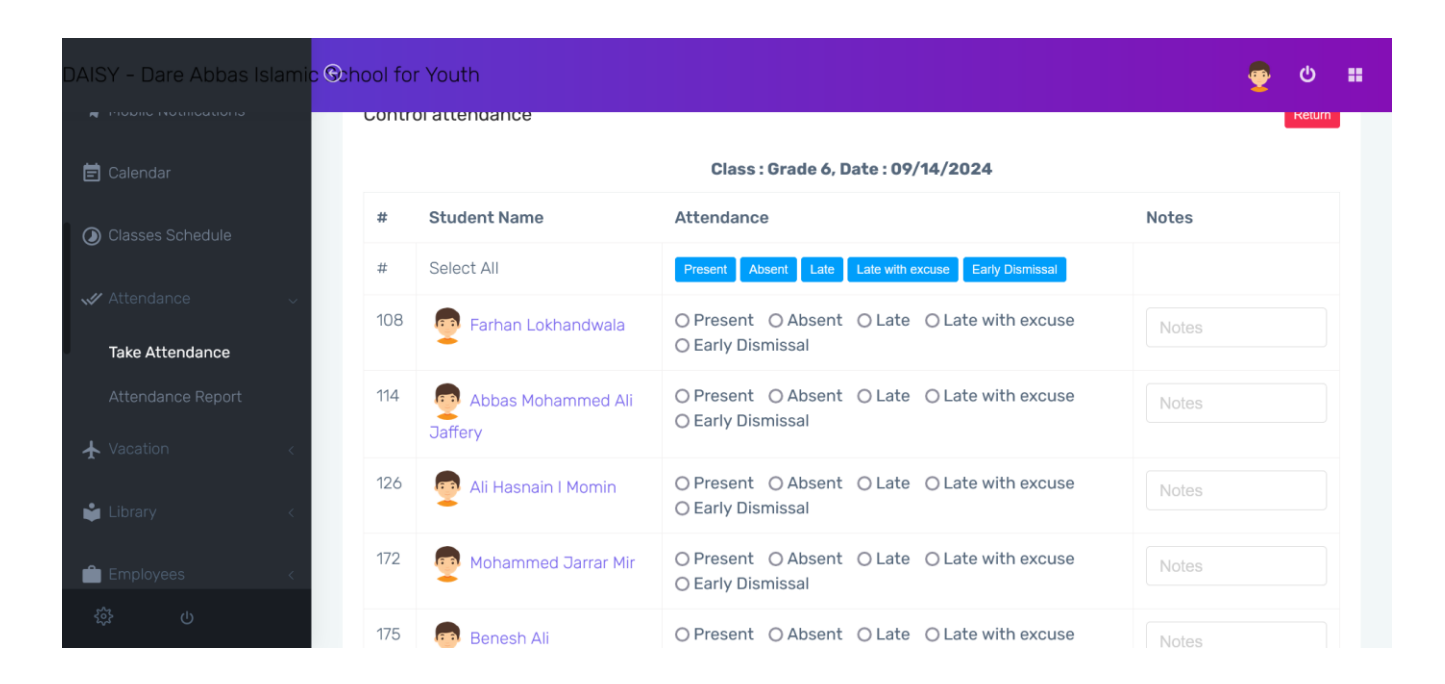

For each student of your class select Present, Absent or late, as the case may be.

Then click the button 'Save attendance'.

| DAISY - Dare Abbas Islami <mark>c G</mark> u | nool fo | r Youth               |                                                                   | <del>ຼ</del> ປ ແ |
|----------------------------------------------|---------|-----------------------|-------------------------------------------------------------------|------------------|
| Mobile Notifications                         |         |                       | O Early Dismissal                                                 | Notes            |
| 🖹 Calendar                                   | 114     | Differy               | ● Present ○ Absent ○ Late ○ Late with excuse<br>○ Early Dismissal | Notes            |
| Classes Schedule                             | 126     | P Ali Hasnain I Momin | Present O Absent O Late O Late with excuse     Early Dismissal    | Notes            |
| Take Attendance                              | 172     | Mohammed Jarrar Mir   | Present O Absent O Late O Late with excuse     Early Dismissal    | Notes            |
| Attendance Report                            | 175     | 👳 Benesh Ali          | Present O Absent O Late O Late with excuse     Early Dismissal    | Notes            |
|                                              |         |                       |                                                                   |                  |
| 🖕 Library 🧹                                  |         | Save attendance       |                                                                   |                  |
| <u> </u>                                     |         |                       |                                                                   |                  |
| (\$P\$)                                      |         |                       |                                                                   |                  |

Once completed, you are ready to logout.

Click the human face appearing at top of screen in purple strip.

A logout box will appear as follows. Click Logout to complete the task.

| DAISY - Dare Abbas Islamic | School for Youth    |                    | <b>9</b>                                     | ሳ |  |
|----------------------------|---------------------|--------------------|----------------------------------------------|---|--|
| Mobile Notifications       | Take Attendance     |                    |                                              |   |  |
| 🖻 Calendar                 | Select attendance i | nfo to add         | Mohamed Haider Sajjad<br>mzaidi462@gmail.com |   |  |
| Classes Schedule           | Class *             | Grade 6            | G My Invoices                                | ~ |  |
| V Attendance V             | Date *              | 09/14/2024         | 尊 Account Settings                           |   |  |
| Attendance Report          |                     | Control attendance | <b>ப்</b> Logout                             |   |  |
| ★ Vacation <               |                     |                    |                                              |   |  |
| 🗳 Library 🧹                |                     |                    |                                              |   |  |
|                            |                     |                    |                                              |   |  |

## Daisy Event Entry and update procedure.

Start Daisy secured site by entering:

www.daisy5.org/upload

Login as per Attendance Update procedure described as above.

Once login completed, look for a button 'Events' on menu strip on the left side as shown below. And click 'Events'.

| AISY - Dare Abbas Islami | c School for Youth     |                |          |       |
|--------------------------|------------------------|----------------|----------|-------|
| 🚯 Study Material         | Dashboard              |                |          |       |
| Homework                 | Classes                |                | Students |       |
| 🖻 Assignments            | E                      | <del></del> 11 |          | 名 100 |
|                          | # Nows & Evonts        |                |          |       |
| 🛓 Online Exams           | Thews & Events         |                |          |       |
| 📢 News Board             | Daisy New Year Startin | 0 News Boa     | ard ]    |       |
| to Events                | New year School Starts | S Events       |          |       |
| the Classes K            |                        |                |          |       |
| 🔟 Subjects               |                        |                |          |       |
| 🚍 Transportation 🛛 <     |                        |                |          |       |

To add an event like class function or picnic click 'Add Event' at top right hand corner.

| E Economia Awa                | az-e-Dost 🚳 | Resource              | 🐲 Peachtre  |                                  | 🏄 mysql - P                     | DAISY-at                  | i 🤤 İslam  | nic Ec 🛛 3V    | WB-1.pdf  | 🐣 DAIS       | 5Y - D   | IWB-1.pdf         | +     | $\sim$   | -            |     | ×   |
|-------------------------------|-------------|-----------------------|-------------|----------------------------------|---------------------------------|---------------------------|------------|----------------|-----------|--------------|----------|-------------------|-------|----------|--------------|-----|-----|
| $\leftarrow \rightarrow C$    | O A http    | ps://www. <b>dais</b> | y5.org/uplo | oad/portal#/even                 | ts                              |                           |            |                |           | 🔞 🖒          |          | ${\times}$        | $\pm$ | ۲        | s            | ) ර | ] ≡ |
| 🌣 Most Visited 🧕 Amazon.com - | - Online 关  | Management - I        | Revive 🧕    | 🕽 Dr Riaz 🛛 🔅 USCI               | IS - I-130 Process              | $\mathrm{D}$ Parvez Ho    | ood Bhoy 🔣 | Quran sea      | arch 📕 So | oftware AG L | .earning | . 🕑 Docker        | Hub   | Excel Ma | icro Tutoria | l f | >>  |
| DAISY - Dare Abbas Isl        | amic Och    | ool for Yo            | uth         |                                  |                                 |                           |            |                |           |              |          |                   |       |          | <b>9</b>     | ወ   | :   |
| 🚯 Study Material              | Ev          | vents                 |             |                                  |                                 |                           |            |                |           |              |          |                   |       |          |              |     |     |
| Homework                      |             | List event            | s           |                                  |                                 |                           |            |                |           |              | Search   |                   |       | Q        | Add eve      | ent |     |
| 🖻 Assignments                 |             | Event Tit             | le E        | Event Descrip                    | tion                            |                           | E          | ivent<br>Place | For       | Date         |          | Visible ir<br>CMS | n (   | )peratio | ns           |     |     |
| <b>≡</b> , Exams List         |             | New year<br>School St | arts 2      | New year Scho<br>2pm. All studer | ol Starts on S<br>nts are welco | Saturday 9/2<br>ome back. | '21 at     |                | all       | 09/21/       | 2024     | Ŷ                 |       | 2        |              |     |     |
| 🜲 Online Exams                |             |                       |             |                                  |                                 |                           |            |                |           |              |          |                   |       |          |              |     |     |
| 📢 News Board                  |             |                       |             |                                  |                                 |                           |            |                |           |              |          |                   |       |          |              |     |     |
| Classes                       | 2           |                       |             |                                  |                                 |                           |            |                |           |              |          |                   |       |          |              |     |     |
| Subjects                      |             |                       |             |                                  |                                 |                           |            |                |           |              |          |                   |       |          |              |     |     |
| 🚍 Transportation              | <           |                       |             |                                  |                                 |                           |            |                |           |              |          |                   |       |          |              |     |     |

An Event entry screen appears. Enter the Event details as per below screen. Once entered the Event will appear on Daisy Calendar.

This calendar is shown to all the teachers and the system administrator. This is a central place where all the events are shown.

To avoid conflict of Daisy main event with class events all the events should be entered here. More than one class events may exist on a particular date.

For any question or a problem contact system administrator.

|            | =             |                                                                                 | <b>@</b> | ወ      | =        |
|------------|---------------|---------------------------------------------------------------------------------|----------|--------|----------|
|            | Events        |                                                                                 |          |        |          |
| ] ]}       | Add event     |                                                                                 | Canc     | el add |          |
|            | Event Title * | Event Title                                                                     |          |        | <u>ן</u> |
| •          | Event         | 🗴 ြ 🛱 🛱 🔺 → 🖐- 📾 🕾 🏴 🖾 🎛 🚆 Ω   Σ   Θ Source                                     |          |        |          |
|            | Description   | $B  I  S  \mid I_{x} \mid := := \mid ::= \mid ::= \mid ::= \mid ::= := := \mid$ |          |        |          |
| ß          |               | Styles -   Format -   Font -   Size -   Line Hei   A - 🖾 -                      |          |        |          |
| ≡,∕        |               |                                                                                 |          |        |          |
| •          |               |                                                                                 |          |        |          |
| <b>4</b> 0 |               | body                                                                            |          | 4      |          |
| 5          |               |                                                                                 |          |        |          |
| <b></b>    | Event Place   | Event Place                                                                     |          |        |          |
|            | For *         | O All<br>O Students<br>O Teachers                                               |          |        |          |

---- End of Document ----